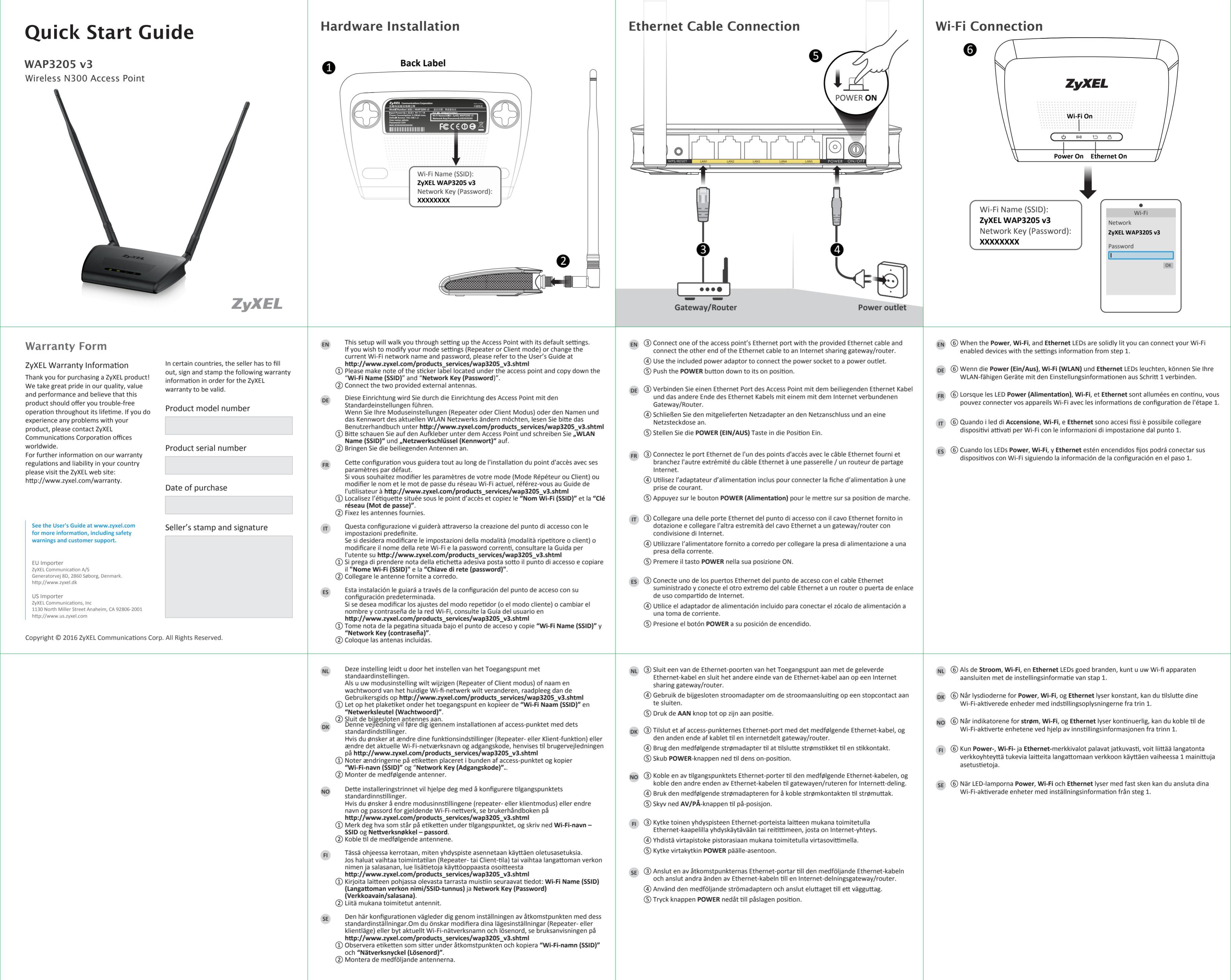

| Quick Start Guide                                                                                                    | Hardware Installation                                                                                                    | Ethernet Cable Connection                                                                                                    |
|----------------------------------------------------------------------------------------------------|----------------------------------------------------------------------------------------------------|----------------------------------------------------------------------------------------------------|
| <section-header></section-header>                                                                                                    | <complex-block></complex-block>                                                                                                    | Gateway/Router                                                                                                    |
| <section-header><section-header><section-header><section-header><section-header><section-header><section-header><section-header><section-header><text><text><text><text><text></text></text></text></text></text></section-header></section-header></section-header></section-header></section-header></section-header></section-header></section-header></section-header> | <ul> <li>Tento průvodce vám pomůže nastavit přístupový bod s použitím výchozího nastavení.<br/>Pokud chcete upravit nastavení režimu (režim Repeater nebo Klient) nebo změnit<br/>stávajcí název a heslo Wi-Fi sítě, vyhledejte uživatelskou příručku na webu<br/>http://www.zykel.com/products_services/wap3205_v3.shtml</li> <li>Poznamenejte si údaje na štítku umístňeňem pod přístupovým bodem u položek "Wi-Fi<br/>Name (SSID)" (název Wi-Fi) a "Network Key (Password)" (klíč sítě (heslo)).</li> <li>Připojte přiložené antény.</li> <li>Ez a beállítás modul végigvezeti a hozzáférési pont beállításokat (jelismétið vagy kliens mód), vagy<br/>megváltoztatná a Wi-Fi hálózat aktuális nevét és jelszavát, olvassa el a kezelési<br/>útmutatót: http://www.zykel.com/products_services/wap3205_v3.shtml</li> <li>Olvassa el a hozzáférési pont alján lévő címkét, és másolja le róla a következőket: "Wi-Fi<br/>Name (SSID)" (Wi-Fi név) és "Network Key (Password)" (Hálózati jelszó).</li> <li>Csatlakoztassa a mellékelt antennákat.</li> <li>Acceste instrucțiuni vă vor ajuta la configurarea punctului de acces cu setările sale<br/>implicite.<br/>Dacă doriți să modificați setările dvs. de mod (modul Repetare sau Client) sau să<br/>schimbați numele şi parola reţelei de Wi-Fi, consultați Manualu de utilizare la adresa<br/>http://www.zykel.com/products_services/wap3205_v3.shtml</li> <li>Cittj eticheta autocolantă localizată sub dispozitiv şi copiați "Nume Wi-Fi (SSID)" şi<br/>"Parolă reţea".</li> <li>Ataşați antenele incluse.</li> <li>Poniżej podane informacje umożliwiają skonfigurowanie punktu dostępowego przy<br/>użyciu ustawień domyślnych.<br/>Jeżeli zachodzi potrzeba zmiany ustawień trybu (tryb repetytora lub klienta) lub zmiany<br/>aktualnej nazwy i haska sieci Wi-Fi, rosimy zapoznać się z informacjami podanymi w<br/>podręcniku użytkownika na stronie internetowej<br/>http://www.zykel.com/products_services/wap3205_v3.shtml</li> <li>Skopiuj "Nazwę sieci Wi-Fi (SSID)" i "Kucz sieci (Haslo)" podane na nalepce<br/>umieszconej pod punktem dostępowym.</li> <li>Podlącz dostępne w</li></ul> | <ul> <li>(Z) ③ Do jednoho z portů sítě Ethernet přístupového bodu druhý konec kabelu zapojte do sdílené brány/router</li> <li>④ K připojení zástrčky do síťové zásuvky použijte doda</li> <li>⑤ Tlačítko POWER (NAPÁJENÍ) přepněte do příslušné provident (NAPÁJENÍ) přepněte do příslušné provident (Napříslušné provident (Napříslušné provident (Napříslušné provident (Napříslušné provident (Napříslušné provident (Napříslušné provident (Napříslušné provident (Napříslušné provident (Napříslušné provident (Napříslušné provident (Napříslušné provident (Napříslušné provident (Napříslušné provident provident (Napříslušné provident (Napříslušné pr</li></ul> |
|                                                                                                    | <ul> <li>(c) Hindre procede circled:</li> <li>(c) Hindre procede circled:</li> <li>(c) Hindre procede circle:</li> <li>(c) Hindre procede circle:</li> <li>(c) Hindre procede circle:</li> <li>(c) Hindre procede circle:</li> <li>(c) Hindre procede circle:</li> <li>(c) Hindre procede circle:</li> <li>(c) Hindre circle:</li> <li>(c) Hindre procede circle:</li></ul>                                                                                                    | <ul> <li>SK ③ Do jedného z portov siete Ethernet na prístupovom dodávaného Ethernetového kábla a druhý koniec Etbráne/smerovaču na zdieľanie internetu.</li> <li>④ Pomocou dodaného sieťového adaptéra pripojte na ⑤ Stlačte hlavný vypínač POWER do polohy zapnutia.</li> <li>BG ③ Cвържете един от Ethernet портовете на точката з кабел, а други край на Ethernet кабела свържете споделяне/маршрутизатор.</li> <li>④ Използвайте приложения адаптер, за да свърже ел.контакт.</li> <li>⑥ Натиснете бутона POWER надолу до край.</li> <li>TH ③ เชื่อมต่อพอร์ตอีเธอร์เน็ตของจุดเชื่อมต่อโดยใช้สายอีเธอร์เน็ตที่มีใน และเชื่อมต่อปลายอีกด้านของสายอีเธอร์เน็ตไปยังการแชร์อินเทอ</li> <li>④ ใช้อะแดปเตอร์ไฟที่มีให้เพื่อเชื่อมต่อเด้าเสียบไฟกับปลั๊กไฟ</li> <li>⑤ กตปุ่ม POWER ไปที่สถานะเปิด</li> <li>③ 將包裝內附的網路線一端接在 AP 的任一 LAN 連打機或路由器 (可存取網際網路)。</li> <li>④ 將包裝內附的電源變壓器一端連接至 AP 的電源轉</li> <li>⑤ 按壓產品後方的 POWER 按鍵進行開機。</li> </ul>                                                                                                    |

② 安裝包裝內附的天線。

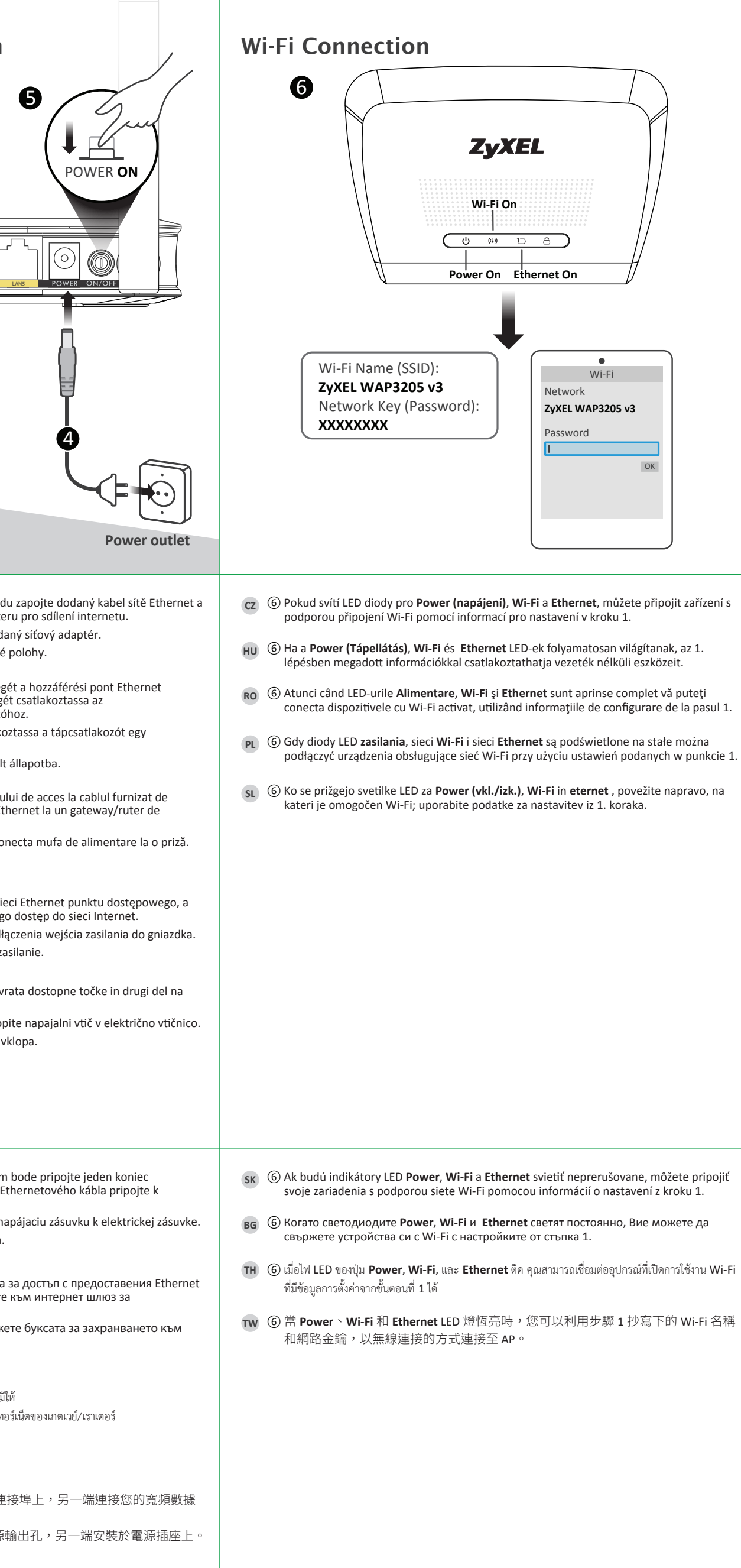